Legende :

- AKB : Hoe boek je de aan de cliënt door te rekenen kost in het aktekostenblad (AKB) (Verkoop-kant)
- BET : Hoe boek je **de betaling** (BET) van deze kost aan de leverancier of externe administratie (Aankoop-kant)
- W.K. : Gebruik de knop "Werkelijke kost"

**Volle bedrag** : Op sommige kosten (zoals registratierechten) is geen BTW van toepassing. Om geen verwarring te stichten, spreken we hier van het "volle bedrag".

[<sup>1</sup>], [<sup>2</sup>], ...: verwijzingen naar extra toelichting achteraan dit document

Best gebruik maken van de tolerantie, en <u>momenteel geen aankoopfacturen</u> boeken. De aankoopfactuur boeken is VERPLICHT wanneer de <u>factuur op naam van de notaris</u> staat.

| Administratie                                                            | U boekt deze Werkelijke kosten <mark>via een Boekje</mark>                                                                                                    | U boekt de kost als Provisie in het AKB <mark>zonder Boekje</mark>                                                                                                    |
|--------------------------------------------------------------------------|----------------------------------------------------------------------------------------------------|----------------------------------------------------------------------------------------------------|
| BS<br>(Belgisch staatsblad)<br>Vennootschappen<br>Factuur → Vennootschap | o.b.v. : Samen met opmaak aanvraagformulier (Griffie) boeken<br>INDIEN U DE FACTUUR B.S. RECHTSTREEKS NAAR DE CLIËNT LAAT STUREN<br>AKB : AKB → Roze blokje "Publicatie BS" [BS] → W.K. → Bedrag Incl. BTW<br>BET : Samen [ <sup>1</sup> ] met AKB → Volle bedrag; Geen AK-factuur → Betaling via | NIET VAN TOEPASSING<br>(altijd opvolgen via boekje omwille van de voorschotten regeling)                                                                                                    |
| igv e-depot, zie verderop:<br>administratie <b>CREDOC</b>                | cheque                                                                                                    |                                                                                                    |
| BS<br>(Belgisch staatsblad)<br>Vennootschappen<br>Factuur → Notaris      | o.b.v. : Samen met opmaak aanvraagformulier (Griffie) boeken<br>NIET VAN TOEPASSING<br>(want factuur is op naam van de notaris)                                                                                                    | INDIEN DE FACTUUR B.S. NAAR DE NOTARIS WORDT GESTUURD<br>AKB → Groen blokje, bv. "Aktekosten" (gekoppeld aan een 7-rekening)→<br>Lijntje toevoegen "Publ. B.S.", en bewaren (NIET onder FMA) → Bedrag Excl.<br>BTW.                                                                                                    |
| igv e-depot, zie verderop:<br>administratie <b>CREDOC</b>                |                                                                                                    | BET : Niet samen met AKB. Via banklijst → optie 2. Betaling aan leverancier → Boeken op leverancier → Leverancier "Belgisch Staatsblad" kiezen. Gebruikt u geen banklijsten, dan boekt u via een uitgaande cheque waarbij u dan kiest voor optie 2. Boeken op leverancier "Belgisch Staatsblad". Bij omschrijving naam vennootschap en dossiercode vermelden. |
|                                                                          |                                                                                                    | Factuur manueel boeken en betalen :De AK-factuur boeken we met de hand [dagboek AKDOS of AK], Kost boeken oprekening 619Deze AK-factuur werd reeds op voorhand betaald.Aankoopfactuur t.o.v. leverancier afpunten :We maken een COMPEN boekstuk. Daarin punten we de openstaandeaankoopfactuur en betaling af via optie 4. Afpunting van leverancier.         |

| Administratie   | U boekt deze Werkelijke kosten <mark>via een Boekje</mark>                                                                | U boekt de kost als Provisie in het AKB <mark>zonder Boekje</mark>                                                               |
|-----------------|----------------------------------------------------------------------------------------------------|----------------------------------------------------------------------------------------------------|
|                 | o.b.v. : Samenvatting v. Ovam                                                                                             |                                                                                                    |
| OVAM            | <b>AKB</b> : Per lijn in samenvatting $\rightarrow$ AKB Lijn bodemattest [OVAM] $\rightarrow$ W.K. $\rightarrow$ Volle    | AKB : Provisie in te vullen onder blokje OVAM                                                                                    |
|                 | bedrag                                                                                                    |                                                                                                    |
|                 |                                                                                                    | <b>BET</b> : Via <b>banklijst</b> $\rightarrow$ optie 2. boeken op Lev $\rightarrow$ Boeken op rekening $\rightarrow$ 619-       |
|                 | <b>BET</b> : <b>Niet</b> samen met AKB, maar via Boekje [ <b>OVAM</b> ] $\rightarrow$ 2. Provisie $\rightarrow$ Volle     | rekening kiezen. Gebruikt u <b>geen banklijsten</b> , dan boekt u de betaling in uw                                              |
|                 | bedrag; Geen AK-factuur (Tolerantie)                                                                                      | uittreksel; kies voor optie 5. Boeken op alg. rekening $\rightarrow$ 619 rekening kiezen                                         |
|                 |                                                                                                    |                                                                                                    |
|                 | o.b.v. : Samenvatting v Kadaster                                                                                          |                                                                                                    |
| Kadaster        | <b>AKB</b> : Per lijn in samenvatting $\rightarrow$ AKB Lijn Kadaster [KAD] $\rightarrow$ W.K. $\rightarrow$ Volle bedrag | AKB : optioneel in te vullen (want valt onder FMA)                                                                               |
| (met provisie)  |                                                                                                    |                                                                                                    |
|                 | Gebruik maken van de tolerantie : (éénmaal per jaar op te nemen in de BTW-                                                | Gebruik maken van de tolerantie : (éénmaal per jaar op te nemen in de BTW-                                                       |
|                 | aangifte)                                                                                                    | aangifte)                                                                                                    |
|                 | <b>BET</b> : <b>Niet</b> samen met AKB, maar via KAD-Boekje $[^3] \rightarrow 2$ . Provisie $\rightarrow$ Volle           | <b>BET</b> : Via <b>banklijst</b> $\rightarrow$ optie 2. Betaling aan leverancier $\rightarrow$ Boeken op rekening $\rightarrow$ |
|                 | bedrag; Geen AK-factuur                                                                                                   | 619-rekening kiezen. Gebruikt u <b>geen banklijsten</b> , dan boekt u de betaling in uw                                          |
|                 |                                                                                                    | uittreksel; kies voor optie 5. Boeken op alg. rekening $\rightarrow$ 619 rekening kiezen                                         |
|                 | GEEN gebruik maken van de tolerantie :                                                                                    |                                                                                                    |
|                 | <b>BET</b> : <b>Niet</b> samen met AKB, maar via KAD-Boekje $[^3] \rightarrow 2$ . Provisie $\rightarrow$ Volle           | GEEN gebruik maken van de tolerantie :                                                                                           |
|                 | bedrag; <b>MET</b> AK-Factuur (zelf AAN vinken !), Let op [ <sup>2</sup> ] : Btw% van AK-factuur                          | BET : De AK-factuur met de hand boeken [dagboek AKDOS of AK], in AK-factuur                                                      |
|                 | nakijken (normaal 0%).                                                                                                    | boeken op rekening 619 Btw-percentage 0% nakijken; dan AK-factuur betalen                                                        |
|                 |                                                                                                    | via Banklijst $\rightarrow$ optie 3. Afpunting leverancier $\rightarrow$ Kies de AK-factuur voor                                 |
|                 |                                                                                                    | afpunting. Zo u geen banklijsten gebruikt, punt u de factuur af in uw uittreksel,                                                |
|                 |                                                                                                    | waarbij u dan kiest voor optie 4. afpunten van leverancier, en punt de factuur                                                   |
|                 |                                                                                                    | af.                                                                                                    |
|                 |                                                                                                    |                                                                                                    |
|                 | o.b.v. : stuk per stuk                                                                                                    |                                                                                                    |
| Ander kadaster  | <b>AKB</b> : AKB-lijn in blokje [KADAND] $\rightarrow$ W.K. $\rightarrow$ Volle bedrag                                    | <b>AKB</b> : optioneel in te vullen als provisie op lijn (want onder forfait).                                                   |
| (geen provisie) |                                                                                                    |                                                                                                    |
|                 | Gebruik maken van de tolerantie : (éénmaal per jaar op te nemen in de BTW-                                                | Gebruik maken van de tolerantie : (éénmaal per jaar op te nemen in de BTW-                                                       |
|                 | aangitte)                                                                                                    | aangifte)                                                                                                    |
|                 | <b>BET</b> : Samen [ <sup>-</sup> ] met AKB $\rightarrow$ Volle bedrag; Geen AK-factuur                                   | <b>BET</b> : Via <b>banklijst</b> $\rightarrow$ optie 2. Betaling aan leverancier $\rightarrow$ Boeken op rekening $\rightarrow$ |
|                 |                                                                                                    | 619-rekening kiezen. Gebruikt u <b>geen banklijsten</b> , dan boekt u de betaling in uw                                          |
|                 | GEEN gebruik maken van de tolerantie                                                                                      | uittreksel; kies voor optie 5. Boeken op alg. rekening $\rightarrow$ 619 rekening kiezen                                         |
|                 | <b>BET</b> : Samen [1] met AKB $\rightarrow$ Volle bedrag; <u>MET</u> AK-Factuur (zelf AAN vinken                         |                                                                                                    |
|                 | ),Begunstigde zelf invullen. Let op [ <sup>-</sup> ] : Btw% van AK-factuur nakijken (normaal                              | GEEN gebruik maken van de tolerantie                                                                                             |
|                 | 0%).                                                                                                    | BET : De AK-factuur met de hand boeken [dagboek AKDOS of AK], in AK-factuur                                                      |
|                 |                                                                                                    | boeken op rekening <b>619</b> Btw-percentage <b>0%</b> nakijken; dan AK-factuur <b>betalen</b>                                   |
|                 |                                                                                                    | via Banklijst $\rightarrow$ optie 3. Atpunting leverancier $\rightarrow$ Kies de AK-factuur voor                                 |
|                 |                                                                                                    | atpunting. Zo u geen banklijsten gebruikt, punt u de factuur af in uw uittreksel,                                                |
|                 |                                                                                                    | waarbij u dan kiest voor optie 4. afpunten van leverancier, en punt de factuur                                                   |
|                 |                                                                                                    | ат.                                                                                                    |
|                 |                                                                                                    |                                                                                                    |
|                 |                                                                                                    |                                                                                                    |

| Administratie                                  | U boekt deze Werkelijke kosten <mark>via een Boekje</mark>                                                                                                    | U boekt de kost als Provisie in het AKB <mark>zonder Boekje</mark>                                                                                                    |  |
|------------------------------------------------|----------------------------------------------------------------------------------------------------|----------------------------------------------------------------------------------------------------|--|
|                                                | o.b.v. : maandoverzicht                                                                                                    |                                                                                                    |  |
| Stedenbouw                                     | <b>AKB</b> : op lijn Stedenbouw [URB] $\rightarrow$ W.K. $\rightarrow$ volle bedrag                                                                                                    | AKB : Provisie in te vullen in AKB                                                                                                    |  |
| ( <b>met</b> provisie)                         | <ul> <li>Gebruik maken van de tolerantie : (éénmaal per jaar op te nemen in de BTW-aangifte)</li> <li>BET : Niet samen met AKB, maar via URB-boekje [<sup>3</sup>] → 2. Provisie → Volle bedrag; Geen AK-factuur</li> </ul>                                     | Gebruik maken van de tolerantie : (éénmaal per jaar op te nemen in de BTW-<br>aangifte)BET : Via banklijst $\rightarrow$ optie 2. Betaling aan leverancier $\rightarrow$ Boeken op rekening $\rightarrow$<br>619-rekening kiezen. Gebruikt u geen banklijsten, dan boekt u de betaling in uw<br>uittreksel; kies voor optie 5. Boeken op alg. rekening $\rightarrow$ 619 rekening kiezen                                                                                             |  |
|                                                | GEEN gebruik maken van de tolerantie :<br>BET : Niet samen met AKB, maar via URB-boekje $[^3] \rightarrow 2$ . Provisie $\rightarrow$ Volle<br>bedrag; <u>MET</u> AK-Factuur (zelf AAN vinken !), Let op $[^2]$ : Btw% van AK-factuur<br>nakijken (normaal 0%). | GEEN gebruik maken van de tolerantie :<br>BET : De AK-factuur met de hand boeken [dagboek AKDOS of AK], in AK-factuur<br>boeken op rekening 619 Btw-percentage 0% nakijken; dan AK-factuur betalen<br>via Banklijst $\rightarrow$ optie 3. Afpunting leverancier $\rightarrow$ Kies de AK-factuur voor<br>afpunting. Zo u geen banklijsten gebruikt, punt u de factuur af in uw uittreksel,<br>waarbij u dan kiest voor optie 4. afpunten van leverancier, en punt de factuur<br>af. |  |
|                                                | o.b.v. : stuk per stuk                                                                                                    |                                                                                                    |  |
| <b>Stedenbouw</b><br>( <b>zonder</b> provisie) | <b>AKB</b> : op AKB-lijn $\rightarrow$ WK [URB] of [URBAND] $\rightarrow$ Het volle bedrag                                                                                                    | AKB : Provisie in te vullen op lijn in AKB                                                                                                    |  |
|                                                | <ul> <li>Gebruik maken van de tolerantie : (éénmaal per jaar op te nemen in de BTW-aangifte)</li> <li>BET : Samen [<sup>1</sup>] met AKB → Volle bedrag; Geen AK-factuur</li> </ul>                                                                             | Gebruik maken van de tolerantie : (éénmaal per jaar op te nemen in de BTW-<br>aangifte)BET : Via banklijst → optie 2. Betaling aan leverancier → Boeken op rekening →<br>619-rekening kiezen. Gebruikt u geen banklijsten, dan boekt u de betaling in uw<br>uittreksel; kies voor optie 5. Boeken op alg. rekening → 619 rekening kiezen                                                                                                    |  |
|                                                | <b>GEEN gebruik maken van de tolerantie</b> :<br><b>BET</b> : <b>Samen</b> $[^1]$ met AKB $\rightarrow$ Volle bedrag; <u>MET</u> AK-Factuur (zelf AAN vinken<br>!),Begunstigde zelf invullen. Let op $[^2]$ : Btw% van AK-factuur nakijken (normaal<br>0%).     | GEEN gebruik maken van de tolerantie :<br>BET : De AK-factuur met de hand boeken [dagboek AKDOS of AK], in AK-factuur<br>boeken op rekening 619 Btw-percentage 0% nakijken; dan AK-factuur betalen<br>via Banklijst $\rightarrow$ optie 3. Afpunting leverancier $\rightarrow$ Kies de AK-factuur voor<br>afpunting. Zo u geen banklijsten gebruikt, punt u de factuur af in uw uittreksel,<br>waarbij u dan kiest voor optie 4. afpunten van leverancier, en punt de factuur<br>af. |  |
|                                                | o.b.v. : stuk per stuk (brief, mail,)                                                                                                    |                                                                                                    |  |
| Opzoekingen registratie                        | <b>AKB</b> : op AKB-lijn $\rightarrow$ W.K. [DIV] $\rightarrow$ Het volle bedrag                                                                                                    | AKB : Provisie invullen op lijn in AKB (optioneel indien onder FMA)                                                                                                    |  |
|                                                | <b>BET</b> : <b>Samen</b> [ <sup>1</sup> ] met AKB, Volle bedrag; Geen AK-factuur (Tolerantie)                                                                                                    | <b>BET</b> : Via <b>banklijst</b> $\rightarrow$ optie 2. Betaling aan leverancier $\rightarrow$ Boeken op rekening $\rightarrow$ 619-rekening kiezen. Gebruikt u <b>geen banklijsten</b> , dan boekt u de betaling in uw uittreksel, waarbij u dan kiest voor optie 5. Boeken op alg. rekening $\rightarrow$ 619 rekening kiezen                                                                                                    |  |

| Administratie                                   | U boekt deze Werkelijke kosten via een Boekje U boekt de kost als Provisie in het AKB zonder Boekje                                                                                                    |                                                                                                    |  |
|-------------------------------------------------|----------------------------------------------------------------------------------------------------|----------------------------------------------------------------------------------------------------|--|
|                                                 | o.b.v. : per getuige                                                                                                    |                                                                                                    |  |
| Getuigen                                        | AKB : op AKB-lijn → W.K. [DIV] → bedrag; bv. 10€ (= excl. Btw)                                                                                                    | AKB : Provisie (excl. Btw, bv. 10 €) in te vullen op lijn in AKB                                                                                                    |  |
|                                                 | <b>BET</b> : <b>Samen</b> [ <sup>1</sup> ] met AKB, Volle bedrag; Betaling via virtuele Cheque, later af te punten via KAS; Geen AK-factuur (Tolerantie)                                                                                                    | <b>BET</b> : via <u><b>KAS</b></u> $\rightarrow$ optie 5. boeken op Alg. Rekening $\rightarrow$ op 619 rekening                                                                                                    |  |
|                                                 | o h y · Tarief volgens de aard van de akte                                                                                                    |                                                                                                    |  |
| <b>ROG</b><br>(recht op geschriften)            | NIET VAN TOEPASSING.                                                                                                    | AKB : Automatisch ingesteld via berekeningsmodel                                                                                                    |  |
|                                                 |                                                                                                    | <b>BET</b> : via banklijst (na einde kwartaal) $\rightarrow$ optie 2. Betaling aan leverancier $\rightarrow$<br>Boeken op rekening <b>458700</b> !! ( <i>niet op 416700 want niet op bijlage2</i> ). Gebruikt<br>u <b>geen banklijsten</b> , dan boekt u via een <b>uitgaande cheque</b> waarbij u dan kiest<br>voor optie 5. Boeken op alg. rekening $\rightarrow$ <b>458700</b> rekening kiezen                         |  |
|                                                 | o.b.v. stuk per stuk (enkel bij Huw. Wijziging en Nalatenschappen)                                                                                                    |                                                                                                    |  |
| BS NP                                           |                                                                                                    |                                                                                                    |  |
| (= Belgisch staatsblad<br>natuurlijke personen) | <b>AKB</b> : Op AKB-lijn Publicatie BS [BSNP] $\rightarrow$ W.K. $\rightarrow$ bedrag excl. Btw                                                                                                    | <b>AKB</b> : Op AKB-lijn Publ. BS $\rightarrow$ Aantal op 1 $\rightarrow$ provisie wordt berekend (optioneel indien onder Forfait)                                                                                                    |  |
|                                                 | <b>BET</b> : <b>Samen</b> [ <sup>1</sup> ] , bedrag blijft excl. Btw, via <b>cheque of banklijst</b> .<br><b>MET AK-Factuur</b> (standaard staat dit al AAN), Begunstigde zo nodig invullen;<br>Let op [ <sup>2</sup> ] : Btw% van AK-factuur nakijken (normaal 21%). In de gemaakte<br>factuur en de betaling wordt de BTW erbij gerekend. | <ul> <li>BET : Eerst met de hand de AK-factuur boeken [dagboek AKDOS of AK], in AK-factuur boeken op rekening 619 ; dan AK-factuur betalen Via Banklijst → optie</li> <li>3. Afpunting leverancier → Kies de AK-factuur voor afpunting.</li> <li>Zo u geen banklijsten gebruikt, punt u de factuur af in uw uittreksel, waarbij u de factuur afpunt via optie 4. Afpunting leverancier, en punt de factuur af.</li> </ul> |  |
|                                                 | o.b.v. : stuk per stuk                                                                                                    |                                                                                                    |  |
| <b>Hypotheken</b><br>( <b>met</b> provisie)     | AKB : Via EXPEDITIE (of via AKB → W.K. [HYP1,2,]) → W.K. → Juiste kost<br>aanduiden → Volle bedrag; <b>NOOIT</b> AK-factuur                                                                                                    | NIET VAN TOEPASSING.<br>(Hypotheken zijn verplicht via een boekje op te volgen)                                                                                                    |  |
|                                                 | <b>BET</b> : Niet samen met AKB, maar provisie via Boekje $[^3] \rightarrow$ optie 2.<br><u>NOOIT</u> met AK-factuur                                                                                                    |                                                                                                    |  |
| Hypotheken                                      | o.b.v. : stuk per stuk                                                                                                    |                                                                                                    |  |
| ( <b>zonder</b> provisie)                       | AKB : Via EXPEDITIE (of via AKB → W.K.[HYPAND]) → W.K. → Juiste kost selecteren → Volle bedrag                                                                                                    | NIET VAN TOEPASSING.<br>(Hypotheken zijn verplicht via een boekje op te volgen)                                                                                                    |  |
|                                                 | BET: Samen [ <sup>-</sup> ] met AKB, Volle bedrag; GEEN AK-factuur (Tolerantie)                                                                                                    |                                                                                                    |  |

| Administratie                                                                         | U boekt deze Werkelijke kosten <mark>via een Boekje</mark>                                                                                                    | U boekt de kost als Provisie in het AKB <mark>zonder Boekje</mark>                                                                                                    |  |  |
|---------------------------------------------------------------------------------------|----------------------------------------------------------------------------------------------------|----------------------------------------------------------------------------------------------------|--|--|
|                                                                                       | o.b.v. factuur van de confrater                                                                                                    |                                                                                                    |  |  |
| AK-Factuur van een<br>CONFRATER voor diverse<br>kosten                                | AKB : In het AKB → lijn Diverse opzoekingen ( <i>of evt. zelf eerst een lijntje toevoegen</i> ) onder Blokje [DIV] → W.K. → bedrag <b>excl.</b> Btw<br>BET : Samen [ <sup>1</sup> ], bedrag blijft <b>excl.</b> Btw,<br><u>MET</u> AK-Factuur (zelf AAN vinken !), Begunstigde (zelf de Associatie of de Confrater invullen);<br>Let op [ <sup>2</sup> ] : Btw% van AK-factuur nakijken (normaal 21%). In de gemaakte factuur en de betaling wordt de BTW erbij gerekend.                      | AKB : Optioneel in te vullen op het AKB (aangezien de kosten onder het forfait<br>vallen) in het blokje "Diverse dossierkosten" (gekoppeld aan een 7-rekening)BET : De AK-factuur met de hand boeken [dagboek AKDOS of AK], in AK-factuur<br>boeken op rekening 619 21% Btw-percentage instellen; dan AK-factuur<br>betalen via Banklijst $\rightarrow$ optie 3. Afpunting leverancier $\rightarrow$ Kies de AK-factuur voor<br>afpunting. Zo u geen banklijsten gebruikt, punt u de factuur af in uw uittreksel,<br>waarbij u dan kiest voor optie 4. afpunten van leverancier, en punt de factuur<br>af. |  |  |
|                                                                                       | o.b.v. factuur van de confrater                                                                                                    |                                                                                                    |  |  |
| AK-Factuur van een<br>CONFRATER<br>voor kosten ten laste van<br>de VERKOPER           | AKB : In het AKB (o.b.v. model VERKOPER) → lijn diverse aankoopfacturen (of<br>evt zelf eerst een lijntje toevoegen) onder blokje [DIVAK] → W.K. → bedrag excl.<br>Btw<br>BET : Samen [ <sup>1</sup> ] , bedrag blijft excl. Btw,<br>MET AK-Factuur (standaard staat dit al AAN), Begunstigde (zelf de Associatie of<br>de Confrater invullen);<br>Let op [ <sup>2</sup> ] : Btw% van AK-factuur nakijken (normaal 21%). In de gemaakte<br>factuur en de betaling wordt de BTW erbij gerekend. | NIET VAN TOEPASSING (altijd het boekje DIVAK gebruiken).                                                                                                    |  |  |
|                                                                                       | o.b.v. de factuur                                                                                                    |                                                                                                    |  |  |
| <b>AK-Factuur</b> op naam van<br>de notaris, door te<br>rekenen aan cliënt            | <b>AKB</b> : In het AKB $\rightarrow$ lijn Diverse aankoopfacturen ( <i>of evt. zelf eerst een lijntje toevoegen</i> ) onder Blokje [DIVAK] $\rightarrow$ W.K. $\rightarrow$ bedrag excl. Btw                                                                                                    | NIET VAN TOEPASSING.                                                                                                    |  |  |
| bv. landmeter, publiciteit,<br><u>Max. <mark>1 Btw-tarief</mark> op de</u><br>factuur | <ul> <li>BET : Samen [<sup>1</sup>], bedrag blijft excl. Btw,</li> <li>MET AK-Factuur (standaard staat dit al AAN), Begunstigde invullen;</li> <li>Let op [<sup>2</sup>]: Btw% van AK-factuur nakijken. In de gemaakte factuur en de betaling wordt de BTW erbij gerekend.</li> </ul>                                                                                                    |                                                                                                    |  |  |

| Administratie                     | U boekt deze Werkelijke kosten <mark>via een Boekje</mark>                                        | U boekt de kost als Provisie in het AKB <mark>zonder Boekje</mark>                             |
|-----------------------------------|---------------------------------------------------------------------------------------------------|------------------------------------------------------------------------------------------------|
|                                   | o.b.v. de factuur                                                                                 |                                                                                                |
| AK-Factuur op naam van            |                                                                                                   |                                                                                                |
| de notaris, door te               | <b>AKB</b> : In het AKB → lijn Diverse aankoopfacturen ( <i>of evt. zelf eerst een lijntje</i>    | AKB : kost als Provisie inschrijven in een passende AKB-lijn, in een blokje                    |
| rekenen aan cliënt                | toevoegen) onder Blokje [DIVAK] $\rightarrow$ W.K. $\rightarrow$ bedrag excl. Btw                 | waarvoor u GEEN werkelijke kosten opvolgt, en waarop een 7-rekening staat                      |
|                                   |                                                                                                   | aangegeven (zoals het blokje Aktekosten).                                                      |
| MEERDERE Btw-tarieven             | <b>BET</b> : <b>WEL samen</b> [ <sup>1</sup> ] boeken, bedrag blijft excl. Btw, maar we boeken    | U voegt per kost best een nieuw lijntje toe aan dit blokje, en vul het bedrag in               |
| <u>op de factuur</u>              | geen AK-Factuur (Vinkje UIT zetten) ! (want die bevat meerdere Btw-                               | als Provisie (Bij het bewaren NIET onder FMA kiezen)                                           |
|                                   | percentages); Kies voor betaling via ( <b>pseudo-)cheque</b> .                                    |                                                                                                |
| bv. AK-factuur <b>publiciteit</b> |                                                                                                   | BET : Eerst met de hand de AK-factuur boeken [dagboek AKDOS of AK], in AK-                     |
|                                   | Factuur manueel boeken en betalen :                                                               | factuur boeken op rekening 619 en telkens passend Btw-percentage instellen                     |
|                                   | De AK-factuur boeken we met de hand [dagboek AKDOS of AK], Eén lijn per                           | ( <i>zo nodig 0% of Buiten maatstaf</i> ); dan AK-factuur <b>betalen</b> via Banklijst → optie |
|                                   | Btw-percentage boeken op rekening(en) 619 en telkens passend Btw-                                 | 3. Afpunting leverancier $\rightarrow$ Kies de AK-factuur voor afpunting.                      |
|                                   | percentage instellen (zo nodig 0% of Buiten maatstaf);                                            | Zo u geen banklijsten gebruikt, punt u de factuur af in uw uittreksel, waarbij u               |
|                                   | Deze AK-factuur <b>betalen</b> doen we via Banklijst $\rightarrow$ optie 3. Afpunting leverancier | dan kiest voor optie 4. afpunten van leverancier, en punt de factuur af.                       |
|                                   | → Kies de AK-factuur voor afpunting.                                                              |                                                                                                |
|                                   | Zo u geen banklijsten gebruikt, punt u de factuur af in uw uittreksel, waarbij u                  |                                                                                                |
|                                   | dan kiest voor optie 4. afpunten van leverancier, en punt de factuur af.                          |                                                                                                |
|                                   |                                                                                                   |                                                                                                |
|                                   | Pseudo-cheque t.o.v. 619-rekening(en) afpunten :                                                  |                                                                                                |
|                                   | We maken een COMPEN boekstuk. Daarin punten we de openstaande cheque                              |                                                                                                |
|                                   | af, <b>tegenover de 619-rekening(en)</b> die we hogerop gebruikten in de AK-factuur.              |                                                                                                |
|                                   |                                                                                                   |                                                                                                |
|                                   |                                                                                                   |                                                                                                |

| Administratie | U boekt deze Werkelijke kosten <mark>via een Boekje</mark>                                                                                                    | U boekt de kost als Provisie in het AKB <mark>zonder Boekje</mark>                                                                                                    |
|---------------|----------------------------------------------------------------------------------------------------|----------------------------------------------------------------------------------------------------|
|               | o.b.v. de factuur en o.b.v. de gedetailleerde lijst via e-notariaat                                                                                                    | o.b.v. de factuur                                                                                                    |
| CREDOC        | <ul> <li>AKB : Op basis van de gedetailleerde lijst (op te halen via e-notariaat) elke individuele kost boeken in het AKB. Lijn in groen blokje [CREDOC] → W.K. → éénheidsprijs op factuur excl. Btw.</li> <li>Let wel: Indien u de publicatie BS aanvraagt via e-depot, moet u de kost inclusief BTW ingeven. Lijn in roze blokje [CREDOC].</li> </ul>                                                                                                    | <ul> <li>AKB : Aangezien de kosten onder het forfait vallen - blokje [CREDOC] - hoeven we die niet te boeken in het AKB, BEHALVE de kosten voor NotarImmo die niet in het forfait zit.</li> <li>Voor de kost van een eventuele Publicatie BS via e-depot mogen we NIET werken via het blokje [CREDOC], daar dit ook onder de voorschottenregeling valt. Die kost moet inclusief BTW worden voorzien in het roze blokje "Publicatie BS", te verwerken via het boekje [BS].</li> </ul>                                                                                                    |
|               | BET : NIET samen boeken<br>Factuur manueel boeken en betalen :<br>De globale AK-factuur met de hand boeken [dagboek AKDOS of AK], Eén lijn per<br>Btw-percentage boeken op rekening 619 en telkens passend Btw-percentage<br>instellen ; dan de AK-factuur betalen via Banklijst → optie 3. Afpunting<br>leverancier → Kies de AK-factuur voor afpunting.<br>Zo u geen banklijsten gebruikt, punt u de factuur af in uw uittreksel, waarbij u<br>dan kiest voor optie 4. afpunten van leverancier<br>Pseudo-cheque boeken en t.o.v. 619-rekening(en) afpunten :<br>Ook moet het saldo in het boekje CREDOC blijven kloppen. Boek daarom nu met<br>de hand via het boekje [CREDOC] [ <sup>3</sup> ] een pseudo-cheque → optie 2. Storting van<br>provisie → totaalbedrag op factuur excl. Btw → Via cheque<br>Nu moeten we die pseudo-cheque nog wegwerken. Dat doen we via het<br>dagboek COMPEN : Eerste lijn → optie 6. Afpunting cheque → pseudo-cheque<br>afpunten; Tweede lijn → boeking op rekening → Kies hier de zelfde 619<br>rekening die u gebruikte in de AK-factuur. | <ul> <li>BET : De globale AK-factuur met de hand boeken [dagboek AKDOS of AK], in AK-factuur boeken op rekening(en) 619 en telkens passend Btw-percentage instellen; dan AK-factuur betalen via Banklijst → optie 3. Afpunting leverancier → Kies de AK-factuur voor afpunting.</li> <li>Zo u geen banklijsten gebruikt, punt u de factuur af in uw uittreksel, waarbij u dan kiest voor optie 4. afpunten van leverancier, en punt de factuur af.</li> <li>Wanneer u de Credoc factuur boekt, haal dan ook de gedetailleerde lijst via het e-notariaat op, en boek op basis daarvan de individuele werkelijke kosten per aktekostenblad:</li> <li>AKB : Roze blokje "Publicatie BS" [BS] → W.K. → Bedrag Incl. BTW</li> <li>BET : Samen [<sup>1</sup>] met AKB → Volle bedrag; Geen AK-factuur → Betaling via pseudo-cheque</li> <li>Pseudo-cheque boeken en t.o.v. 619-rekening(en) afpunten :</li> <li>Nu moeten we die pseudo-cheque nog wegwerken. Dat doen we via het dagboek COMPEN : Eerste lijn → optie 6. Afpunting cheque → pseudo-cheque afpunten; Tweede lijn → boeking op rekening → Kies hier de zelfde 619 rekening die u gebruikte in de AK-factuur.</li> </ul> |

| Administratie | U boekt deze Werkelijke kosten <mark>via een Boekje</mark>                                                                                                    | U boekt de kost als Provisie in het AKB <mark>zonder Boekje</mark>                                                                                                    |
|---------------|----------------------------------------------------------------------------------------------------|----------------------------------------------------------------------------------------------------|
|               | o.b.v. de factuur en o.b.v. de gedetailleerde lijst via e-notariaat                                                                                                    | o.b.v. de factuur                                                                                                    |
| KFBN          | <b>AKB</b> : Aangezien we alle kosten [KFBN] opvolgen via het boekje, gebruiken we de gedetailleerde lijst (via e-notariaat) $\rightarrow$ Kies de passende lijn in (elk) AKB, boekje [KFBN] $\rightarrow$ W.K. $\rightarrow$ bedrag Excl. BTW                                                                          | <b>AKB</b> : Aangezien alle kosten onder het forfait vallen - blokje [KFBN] - hoeven we die niet te boeken in het AKB. Mag wel, maar is optioneel.                                                                                                    |
|               | <b>BET</b> : Omdat we bij KFBN een provisierekening hebben, kunnen we de facturen van KFBN best <b>NIET SAMEN</b> [ <sup>3</sup> ] boeken met de betaling (of storting) van provisie.                                                                                                    | <b>BET</b> : Omdat we bij de KFBN een provisierekening hebben, kunnen we de facturen van KFBN best los boeken van de betaling (of storting) van provisie.                                                                                                    |
|               | AK-Factuur met de hand boeken :<br>De AK-factuur dus met de hand boeken [dagboek AKDOS of AK], Eén lijn per<br>Btw-percentage boeken op de 619-rekening, en telkens passend Btw-percentage<br>instellen. Let op: We betalen deze AK-factuur niet rechtstreeks. (zie verder<br>Factuur afpunten)                         | AK-Factuur met de hand boeken :<br>De AK-factuur dus met de hand boeken [dagboek AKDOS of AK], Eén lijn per<br>Btw-percentage boeken op de 619-rekening, en telkens passend Btw-percentage<br>instellen. <u>Let op</u> : We betalen deze AK-factuur niet rechtstreeks. (zie verder<br>Factuur afpunten)                                                                                                    |
|               | <b>De storting van provisie</b> :<br>Via het <b>boekje</b> [KFBN] boeken we met de hand [ <sup>3</sup> ] de storting van de provisie.<br>Kies optie 2. Storting van provisie → Via cheque of banklijst ; <b>GEEN AK-factuur</b> .<br>Deze cheque of banklijst later afpunten in het bankuittreksel.                     | <ul> <li>De storting van provisie :</li> <li>Voor de storting van provisie boeken we via een banklijst → optie 2. Betaling aan leverancier → optie Boeken op Leverancier (<i>niet op grootboekrekening</i>) → bedrag Incl. BTW.</li> <li>Gebruiken we geen banklijst, dan boeken we de betaling rechtstreeks in het uittreksel → optie 2. Boeking op Leverancier → het bedrag incl. BTW boeken.</li> </ul> |
|               | Factuur t.o.v. 619-Rekening afpunten :<br>Bij de controles van het kwartaal (of op het einde van elke maand), maak je een<br>COMPEN boekstuk. Daarin punt je alle openstaande facturen van leverancier<br>KFBN af, en dat boek je tegenover de Alg. Rekening 619 (de zelfde rekening<br>als gebruikt in de AK-factuur). | Factuur t.o.v. Voorschotbetaling afpunten :<br>Bij de controles van het kwartaal (of op het einde van elke maand), maak je een<br>COMPEN boekstuk. Daarin punt je alle openstaande facturen van KFBN af, en<br>tegelijk punt je (in dat zelfde overzicht) de overeenkomstige openstaande<br>betaling(en) af.                                                                                               |

<sup>1</sup>] Samen : Betekent dat u bij ingave van de werkelijke kost de betaling samen verwerkt met de verrekening in het AKB. U kiest "samen" via het vinkje onderaan het venster waarin u de werkelijke kost boekt Betaling ook boeken

[<sup>2</sup>] **Btw%** : Bij het maken van een automatische aankoopfactuur kan u 1 Btw-percentage instellen. Kijk na of het voorgestelde percentage overeenstemt met dat op de factuur. Zo niet, pas het eerst aan.

| Toevoegen Kost/Betaling voor Kadaster andere                                                                           |                            |                     |                       |
|----------------------------------------------------------------------------------------------------|----------------------------|---------------------|-----------------------|
| Geef het bedrag dat u wenst over te maken aan deze externe administratie, kies de betalingswijze en klik op "Voltooi". |                            |                     |                       |
| Betaling van provi                                                                                                    | sie                        |                     |                       |
| Op                                                                                                    | 10/01/2012 <u>T</u> e b    | etalen 4            | 42,00 <b>Excl BTW</b> |
| O <u>m</u> schrijving 🥅                                                                                                | legger                     |                     |                       |
| Betalingswijze                                                                                                    | ⊂ via che <u>q</u> ue ⊂ vi | a <u>b</u> anklijst | + AK-factuur          |
| FIN- <u>d</u> agboek                                                                                                   | ▼ (gee                     | n)                  |                       |
| Be <u>gu</u> nstigde                                                                                                   | V00046 Imm                 | o De Winne          |                       |
| AK-dagboek                                                                                                    | AKDOS -                    | )442.848.451        |                       |
| BtwType                                                                                                    | Binnenland                 |                     | •                     |
|                                                                                                    | aank. handelsgoedere       | en                  | <b>•</b>              |
| → Btw%                                                                                                    | btw 21% terug te vord      | leren               | <b>_</b>              |
|                                                                                                    | excl. Btw                  | Btw                 | incl. Btw             |
| Bedragen                                                                                                    | 42,00                      | 8,82                | 50,82                 |

[<sup>3</sup>] Niet samen : Wanneer we bij een administratie een lopende rekening hebben, of de aankoopfactuur die we willen boeken bevat kosten voor verschillende dossiers en akten, dan boeken we de betaling niet samen met de verrekening naar de aktekostenbladen. De betaling (of storting van provisie) wordt dan rechtstreeks in het betreffende boekje geboekt. Open het boekje via menu Financieel → Betalingen aan externe administraties, kies het boekje, en voeg toe (F7). Kies nu optie 2. Storting van provisie...

| Soort howerking                                    |
|----------------------------------------------------|
| Soon bewerking                                     |
| C <u>1</u> verrekenen van betaalde aktekosten      |
| storting van provisie aan de externe administratie |
| C <u>3</u> openingssaldo instellen                 |